# **BOWLS SCOTLAND**

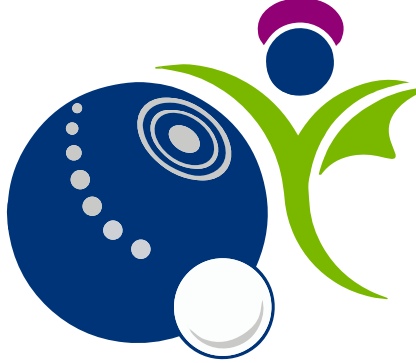

Online Club and Membership System

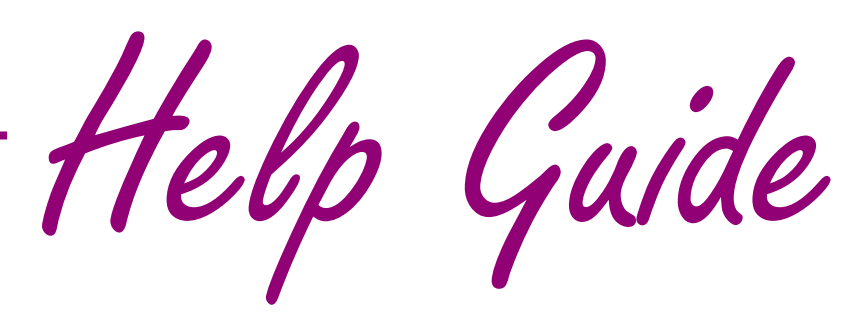

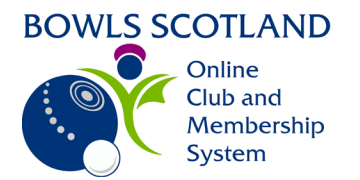

# Sign Up - Club Finder

#### Sign\_Up\_Club\_Finder 2021-07-20

Page

## Contents

| Sign Up Process | 2 |
|-----------------|---|
| Choose a club   | 2 |

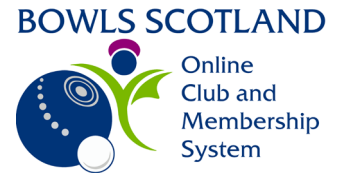

### Sign Up Process

If you are new to the online club and membership system you can create a profile by clicking here

Then click on 'Sign Up'

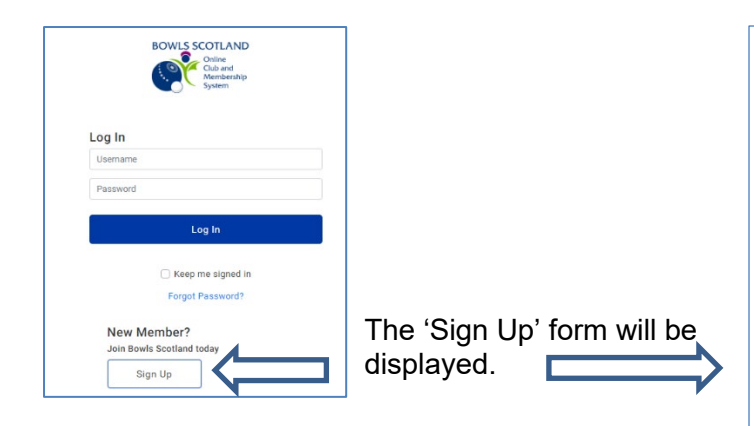

Complete the form as required. Some of the fields are mandatory. If you have not completed a mandatory field, it will be highlighted in red when you click on the 'Sign Up' button at the bottom of the form.

#### Choose a club

To add your club(s) to your club profile, go to 'Choose A club' and click on 'Choose a club'. A pop-up window will appear at the right-hand side of the screen. Start to type the club name into the 'Type here to search' field. The search results will display club(s) that match the text entered.

Select the required club by clicking on the tick beside it.

From here you can click 'Done'

| × Select a club            | ✔ Done       |  |
|----------------------------|--------------|--|
| Q bowls sc                 | ×            |  |
| 🕖 Bowls Scotland B C (Ayr) | View Details |  |

| BOWLS                       | SCOTLAND<br>Online<br>Club and<br>Membership<br>System |       |
|-----------------------------|--------------------------------------------------------|-------|
| Cian Un                     |                                                        |       |
| Sigil Op                    | Leathless                                              |       |
| Club                        | Finder                                                 |       |
| Empil Addrong               |                                                        |       |
| trybowls@bowlsscotlar       | nd.com                                                 |       |
| Contact Number              |                                                        |       |
| Contact Number              |                                                        |       |
|                             |                                                        |       |
| Date of Birth               |                                                        |       |
| 01 ¢ 01                     | ¢ 1905                                                 | \$    |
| Gender                      |                                                        |       |
| 🔾 Male 💿 Female             |                                                        |       |
| Username                    |                                                        |       |
| trybowls@bowlsscotlar       | nd.com                                                 |       |
| Password                    |                                                        |       |
|                             |                                                        | 0     |
| Address                     |                                                        |       |
| Address Line 1              |                                                        |       |
| 1 Test Street               |                                                        |       |
| Address Line 2              |                                                        |       |
| - contracted to hell the de |                                                        |       |
| Town                        | County                                                 |       |
| Ayr                         | South Avrshire                                         | ¢     |
| Post Code                   | Country                                                |       |
| KAS 1DR                     | United Kingdom                                         | ,     |
| NAU IDIN                    | onited Kingdom                                         | ÷     |
| Choose a club               |                                                        |       |
|                             |                                                        |       |
| ( + ) ADD                   |                                                        |       |
|                             |                                                        |       |
| By clicking on Sign Up      | you agree to GoMembers                                 | hip's |
| To learn more about ho      | w GoMembership protects                                | NOUL  |
| personal data               | please also read our                                   | your  |
| Priv                        | vacy Policy                                            |       |
|                             |                                                        |       |
|                             | Sign Up                                                |       |
|                             |                                                        |       |
|                             |                                                        |       |
|                             |                                                        |       |

or you can view Information about the club by clicking 'View Details'

| × Select a club                       | ✓ Done       |
|---------------------------------------|--------------|
| Q bowls                               | ×            |
| 🕡 Bowls Midlothian Gents Association  |              |
| 🕡 Bowls Midlothian Ladies Association | ↓ · ∘        |
| 🕡 Bowls Scotland B C (Ayr)            | View Details |

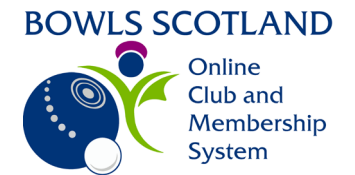

Any key information provided by the club will be shown i.e. address, phone number, email address, social media links. If the club map co-ordinates have been input the map will show the club location. Click on the dots at the top right-hand side of the screen and click on 'Select Club'

| ×        |                                                                                                    |                     |
|----------|----------------------------------------------------------------------------------------------------|---------------------|
|          | Bowls Scotland B C                                                                                              |                     |
|          | 12 Invoice Street<br>Ayr, KA8 1DR, United Kingdom                                                               |                     |
|          | 01292 501 575 @ info@bowlsscotland.com                                                                          |                     |
|          | <b>()</b> 💟                                                                                                    |                     |
| LOCATION |                                                                                                    |                     |
|          |                                                                                                    | 8793 +              |
|          | Giasgon Prest<br>Aliport                                                                                        | Nick BRZ BYLL Browy |
|          | 2                                                                                                    |                     |
|          | Ayr_2                                                                                                    | 30                  |
| J        | the second second second second second second second second second second second second second second second se | Microsoft           |

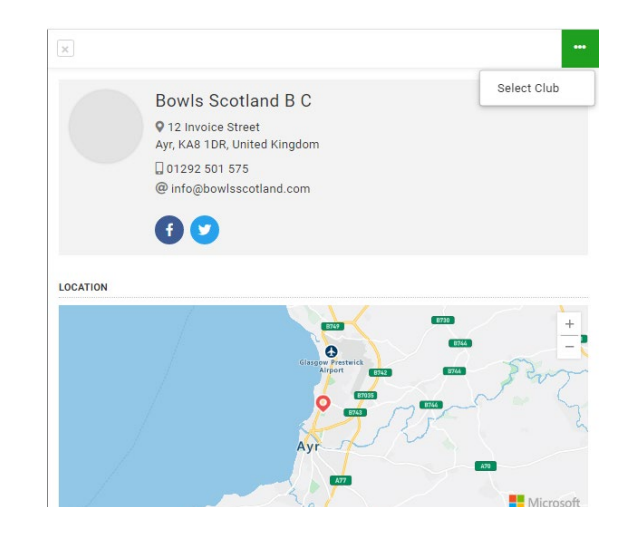

The club will now appear at the bottom of the Sign-Up form and you will have the option to add more clubs if required. To do this just click on 'Add' and follow the same process as before.

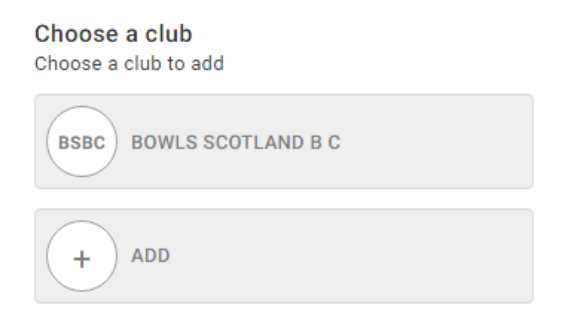

Adding your club to your profile allows members to benefit from discounted rates for some courses.